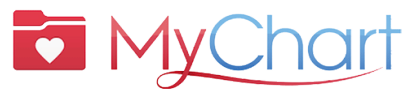

## With MyChart, get the care you need quickly, securely and easily.

You can also: Save trips to the clinic  $\mathbf{M}$  Get quality care from your care team

## Preparing for a Virtual Visit (Video Visit)

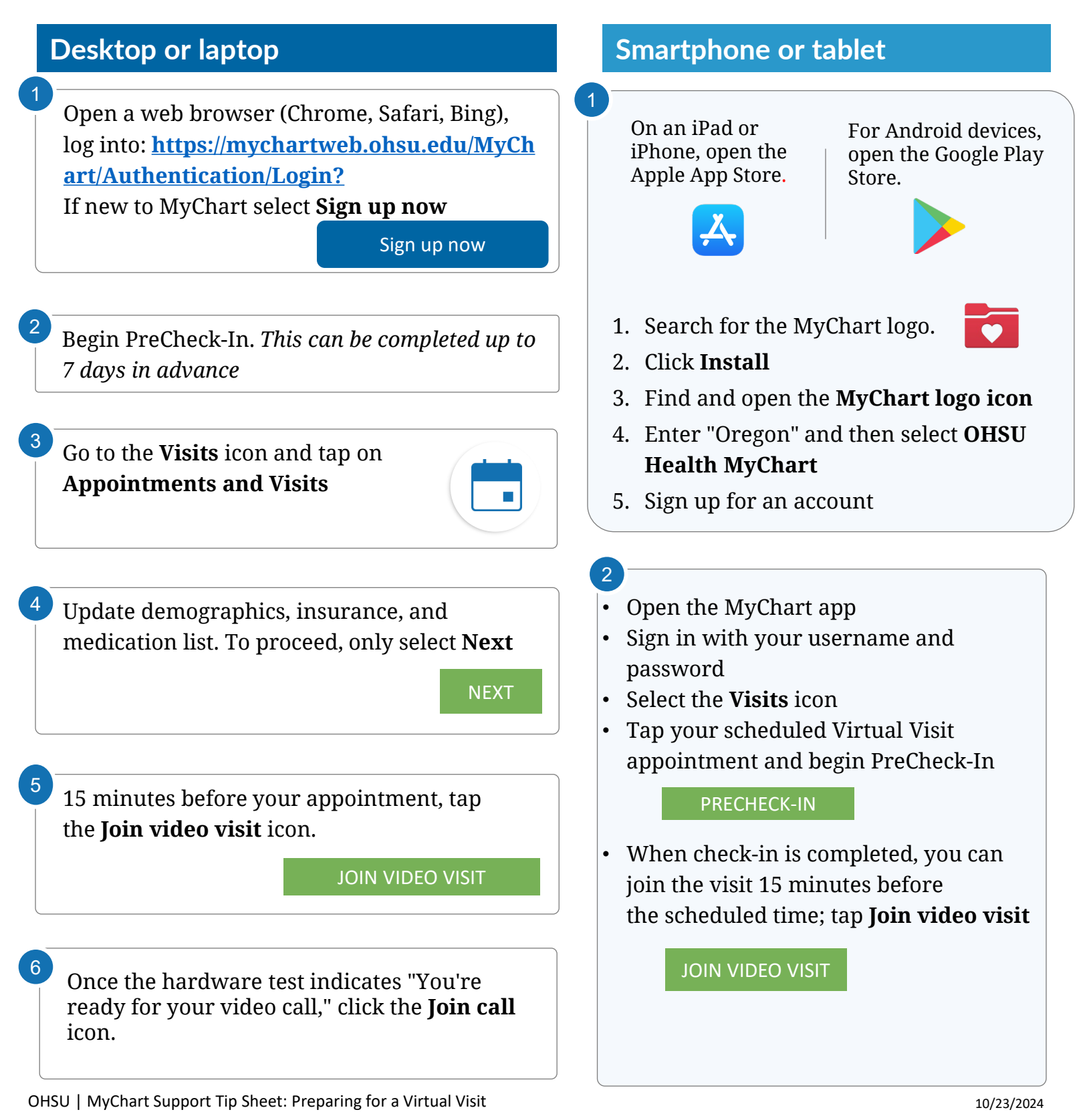

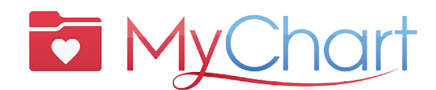

# Make your Virtual Visit a success Start with PreCheck-In

#### Complete the following steps up to 7 days before your visit:

- 1. Sign in to your MyChart account
- 2. Select the scheduled appointment
  - Complete PreCheck-In. See below.
- 3. Review and sign documents if required
  - Select **Next**. Do not click on "Finish later." This will exit you from PreCheck-In.

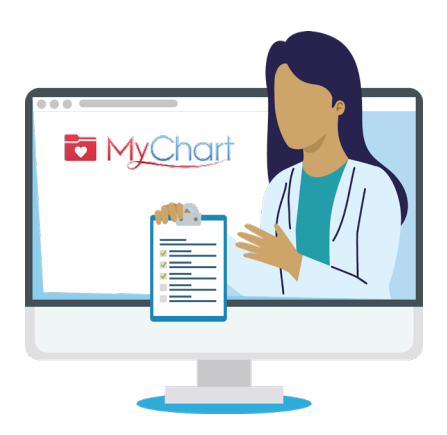

| PreCheck-In                        |                         |                    |                    |                         |  |
|------------------------------------|-------------------------|--------------------|--------------------|-------------------------|--|
|                                    | Sign Documents          | Medications        | Allergies          | Questionnaires          |  |
| Please review and sign (if need    | ed) the following docu  | ments. You may nee | ed to sign more do | ocuments at the clinic. |  |
| OHSU Notice of Privacy Practic     | es                      |                    |                    |                         |  |
| Tuality Notice of Privacy Praction | ces                     |                    |                    |                         |  |
| MCMC Notice of Privacy Practic     | es and Patient Rights   |                    |                    |                         |  |
| Adventist Health Portland Noti     | ce of Privacy Practices |                    |                    |                         |  |
| Terms & Conditions                 |                         | Ē                  |                    |                         |  |
| Signed on 10/10/2024               |                         | <u>×</u>           |                    |                         |  |
|                                    |                         | Review             |                    |                         |  |
| Next Finish later                  |                         |                    |                    |                         |  |

### Begin your Virtual Visit

- 4. Once you have completed PreCheck-In, hit **Submit** and then **Join video visit**. You will be directed to the virtual waiting room.
- 5. Your doctor will start the visit
- 6. When you finish the visit, your doctor will close the appointment.

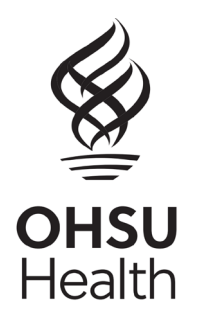